## ENGO

**=**901WIFI

E901WIFI | Internetowy, bezprzewodowy regulator temperatury, Wi-Fi

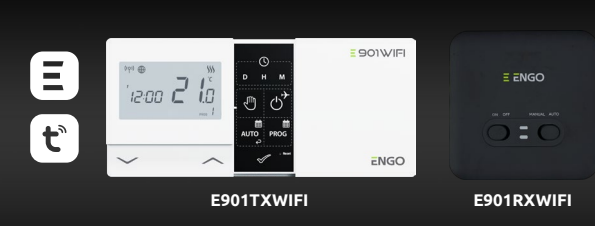

Skrócona instrukcja

- 王 25 (6 1日 🗵
- Producent: Engo Controls S.C. 43-262 Kobielice ul. Rolna 4 Polska

**Dystrybutor:** QL CONTROLS Sp z o.o. Sp. k. 43-262 Kobielice ul. Rolna 4 Polska

### www.engocontrols.com

#### Wprowadzenie

E901WIFI to bezprzewodowy regulator Wi-Fi, który umożliwia ekonomiczne i ekologiczne sterowanie każdym rodzajem ogrzewania. Obsługa regulatora jest bardzo prosta i pozwala dostosować cykl pracy ogrzewania do rytmu dnia użytkowników. Wbudowany moduł WiFi (w ódbiorniku) umożliwia zdalna kontrole systemu grzewczego za pomoca smartfonu lub tabletu przy użyciu aplikacji ENGO Smart / TUYA Smart. Urządzenia są fabrycznie sparowane i przygotowane do pracy.

#### Zgodność produktu

Produkt jest zgodny z następującymi dyrektywami UE: 2014/53/EU, 2011/65/EU ('P') 868.0 MHz - 868.6 MHz; <13dBm WIFI 2,4 GHz

#### / Uwaga!

Niniejszy dokument stanowi skróconą instrukcję instalacji oraz obsługi produktu i wskazuje jego najważniejsze cechy oraz funkcje.

#### Bezpieczeństwo:

Używać zgodnie z regulacjami obowiązującymi w danym kraju oraz na terenie UE. Urządzenie należy używać zgodnie z przeznaczeniem, utrzymując je w suchym stanie. Produkt wyłącznie do użytku wewnątrz budynków. Przed rozpoczęciem prac instalacyjnych oráz przed użytkówaniem produktu, należy zapoznać się z całością instrukcii

#### Instalacja:

Instalacja musi zostać przeprowadzona przez wykwalifikowaną osobę, posiadającą odpowiednie uprawnienia elektryczne, zgodnie z normami i przepisami obowiązującymi w danym kraju oraz na terenie UE. Producent nie ponosi odpowiedzialności za postępowanie niezgodne z instrukcją.

#### UWAGA:

Dla całej instalacji mogą występować dodatkowe wymogi ochrony, za których zachowanie odpowiada instalator.

Symbol kosza oznacza konieczność selektywnej zbiórki zużytego sprzętu elektrycznego i elektronicznego. Zużyty sprzęt nie może być traktowany jako odpad komunalny i winien być przekazany do podmiotu posiadającego odpowiednie uprawnienia administracyjne w zakresie wierania ww zużytego sprzętu. Kompletry zużyty sprzęt można rokwnież oddać sprzedawcy w chwili zakupu nowego sprzętu tego samego rodzaju, spełniającego tę samą funkcję w ilości nie większej niż ten zakupiony tzn. na zasadzie wymiany 1 : 1. W celu uzyskania elektryczny i elektroniczny należy skontaktować się z lokalnym urzędem miasta lub gminy. Pamiętaj Właściwa selektrowa zbióta, zużyteno snrzętu lejektrymiczno zandpiena porazymujem Właściwa selektywna zbiórka zużytego sprzętu elektrycznego i elektronicznego zapobiega negatywnym oddziaływaniom na środowisko. Przy sprzedaży, wymianie lub utylizacji urządzenia zalecamy zresetodo Internetu powinny zostać usunięte z powiązanych i/lub zarejestrowanych kont internetowych i aplikacji mobilnych lub konta te powinny być zamknięte, aby mieć pewność, że dane urządzenia nie są już powiązane z żadnymi danymi pesonalnymi. Obowiązkiem konsumenta jest susnięcie urządzenia, nie zamknięcie konta lub powiadomienie nas o zmianie właściciela w celu zaktualizowania lub usunięcia powią-zania z kontami osobistymi.

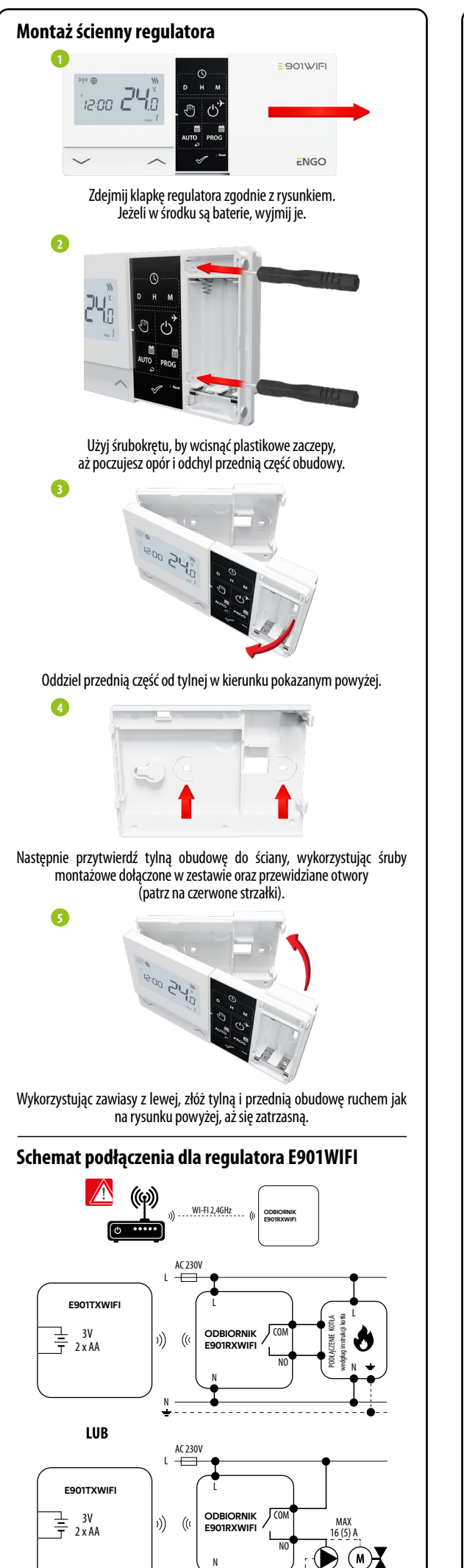

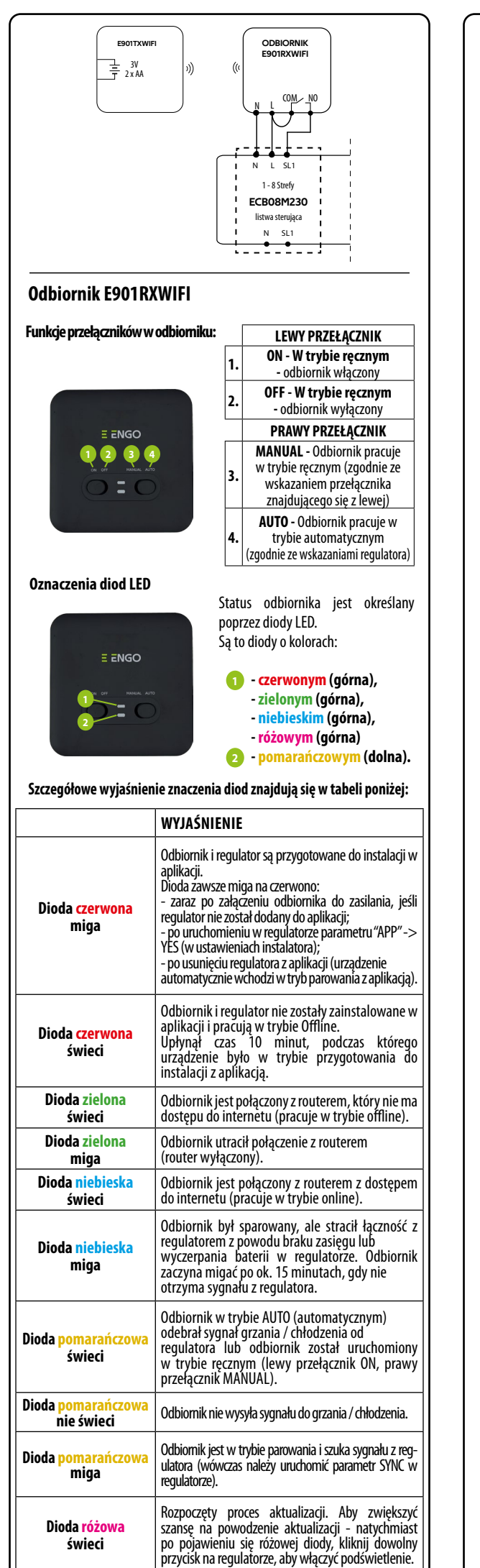

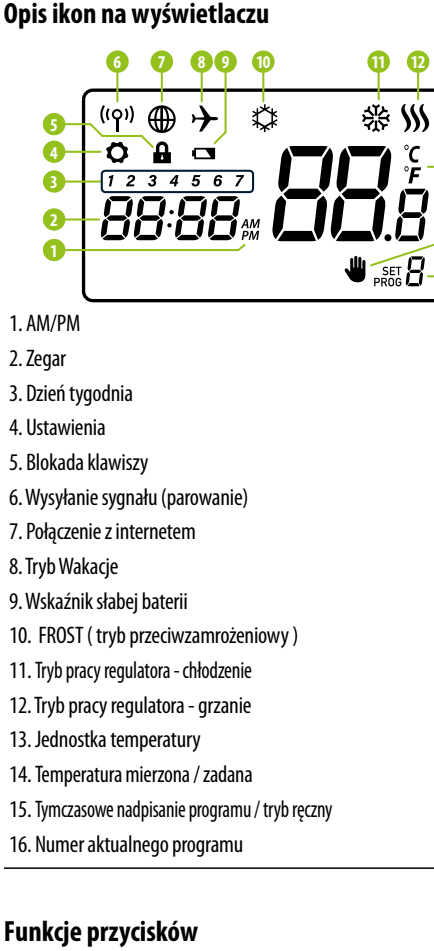

| unkge pi | Zyciskow |
|----------|----------|
| Przycick | Funkcia  |

| TIZYCISK     | типкуа                                   |
|--------------|------------------------------------------|
| $\sim$       | Zmiana wartości parametru w dół          |
| ^            | Zmiana wartości parametru w górę         |
| D            | Ustaw dzień tygodnia                     |
| н            | Ustaw godzinę                            |
| М            | Ustaw minuty                             |
| Q            | Tryb ręczny                              |
| ڻ<br>ک       | Tryb OFF / Tryb Wakacje                  |
| auto         | Tryb AUTO (praca wg harmonogramu)/ Przyc |
| PROG         | Ustaw harmonogram / Wybierz program      |
| $\checkmark$ | Potwierdź ustawienie                     |
| • Reset      | Reboot regulatora, reset czasu           |
|              |                                          |

#### Ustawienie czasu i daty

W trybie pracy online - regulator odczytuje aktualny czas z aplikacji W trybie pracy offline - aktywne są przyciski co umożliwia nastawę aktualnego czasu.

**UWAGA!** Aby regulator działał prawidłowo w trybie offline - w pierwszej kolejności koniecznie należy ustawić czas.

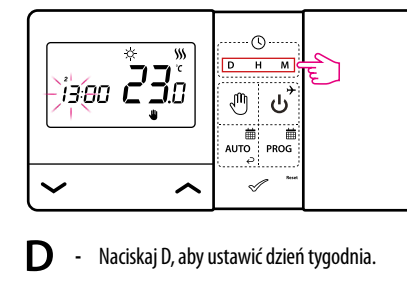

- н Naciskaj H, aby ustawić godzinę.
- Naciskaj M, aby ustawić minuty.

# -B -14 -15 -16 isk wstecz

#### Tryb ręczny - nastawy temperatur

W trybie ręcznym regulator utrzymuje stałą temperaturę zadaną, dopóki użytkownik ponownie jej nie zmieni lub nie przełączy na inny tryb pracy (np. tryb harmonogramu).

#### Nastawa temperatury dla trybu recznego

① Naciśnij dowolny przycisk, aby podświetlić ekran, a następnie postępuj zgodnie z poniższymi krokami:

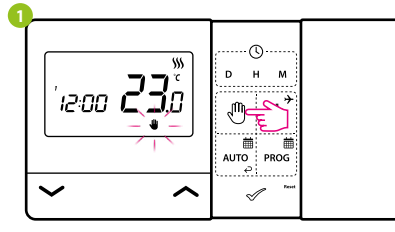

Naciśnij przycisk 🖑, aby przejść w tryb ręczny. Na ekranie ma wyświetlać się ikona reki.

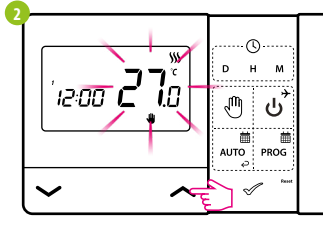

Następnie za pomocą klawiszy 🥆 lub 🗸 ustaw nową wartość temperatury zadanej.

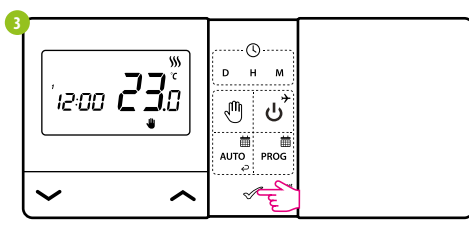

Wybór możesz zatwierdzić przyciskiem 🖋 lub poczekać, aż regulator sam zatwierdzi Twój wybór i powróci do ekranu głównego.

#### Tryb OFF

 $(\mathbf{i})$ Naciśnij dowolny przycisk, aby podświetlić ekran, a następnie postępuj zgodnie z poniższymi krokami:

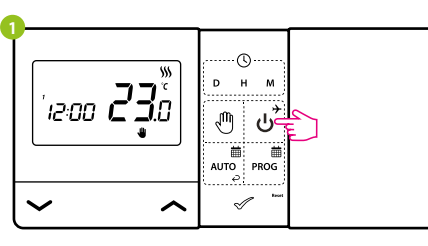

#### Naciśnij przycisk ن , aby przejść w tryb wyłączenia regulatora.

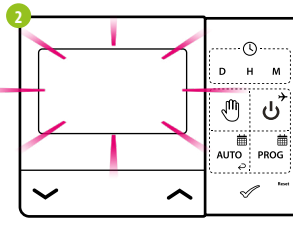

Ekran regulatora wygaśnie, a przekaźnik nie będzie wysyłał sygnału do grzania / chłodzenia do odbiornika.

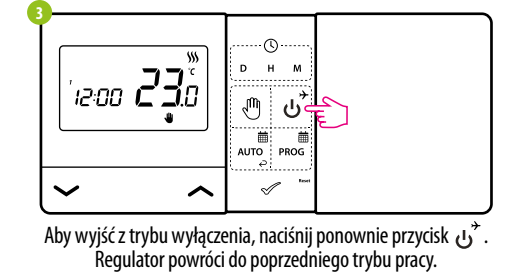

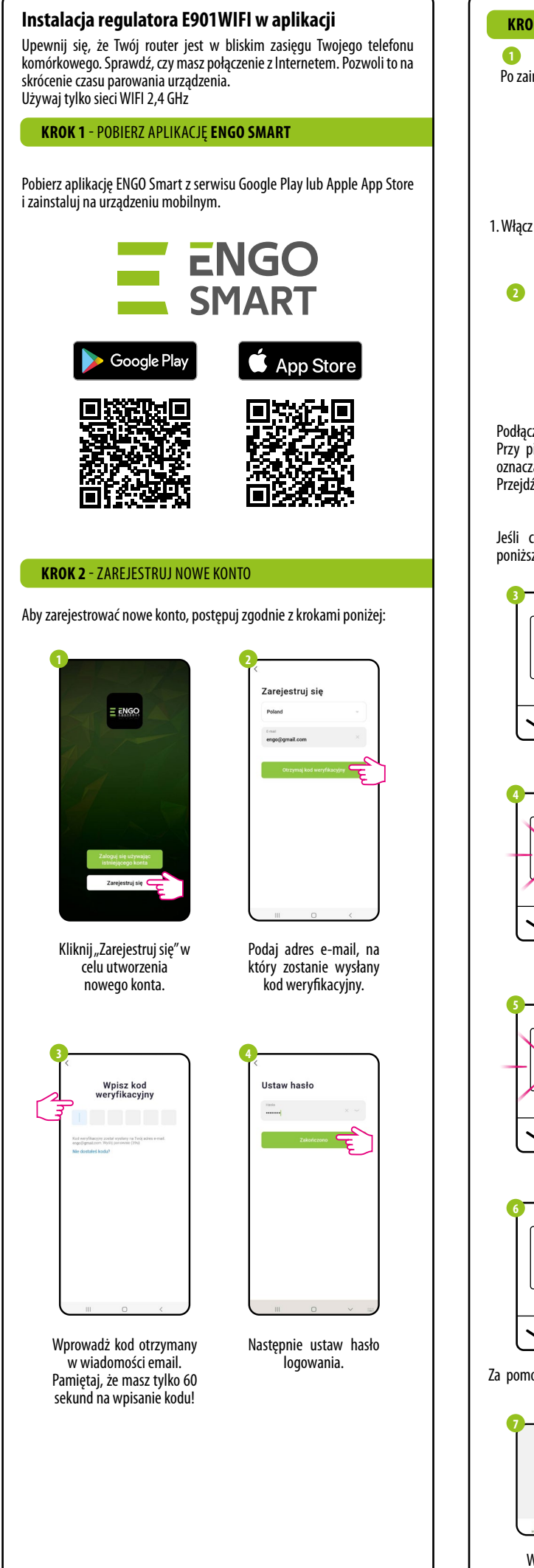

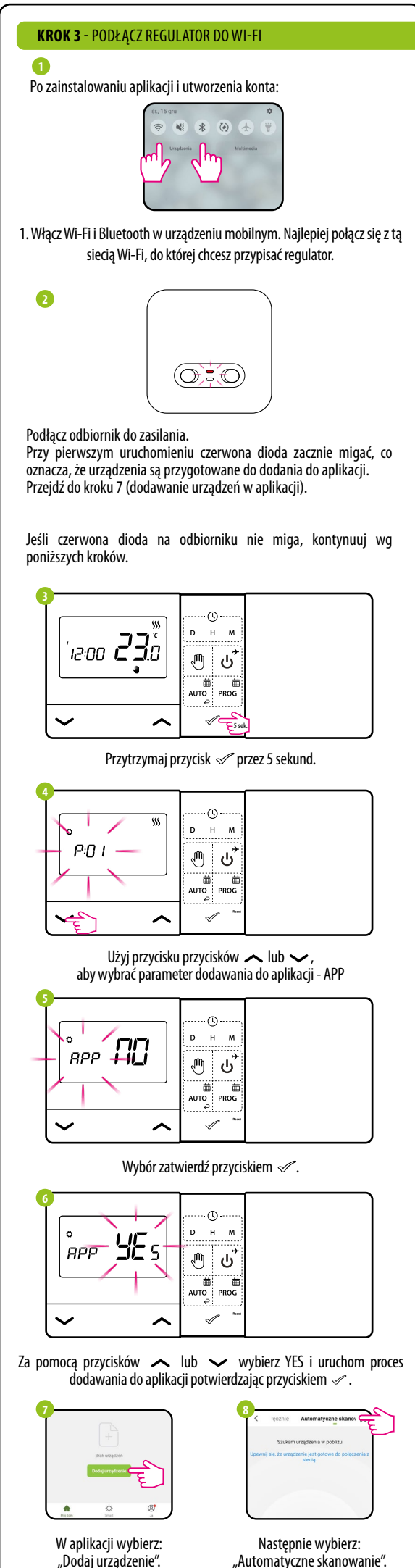

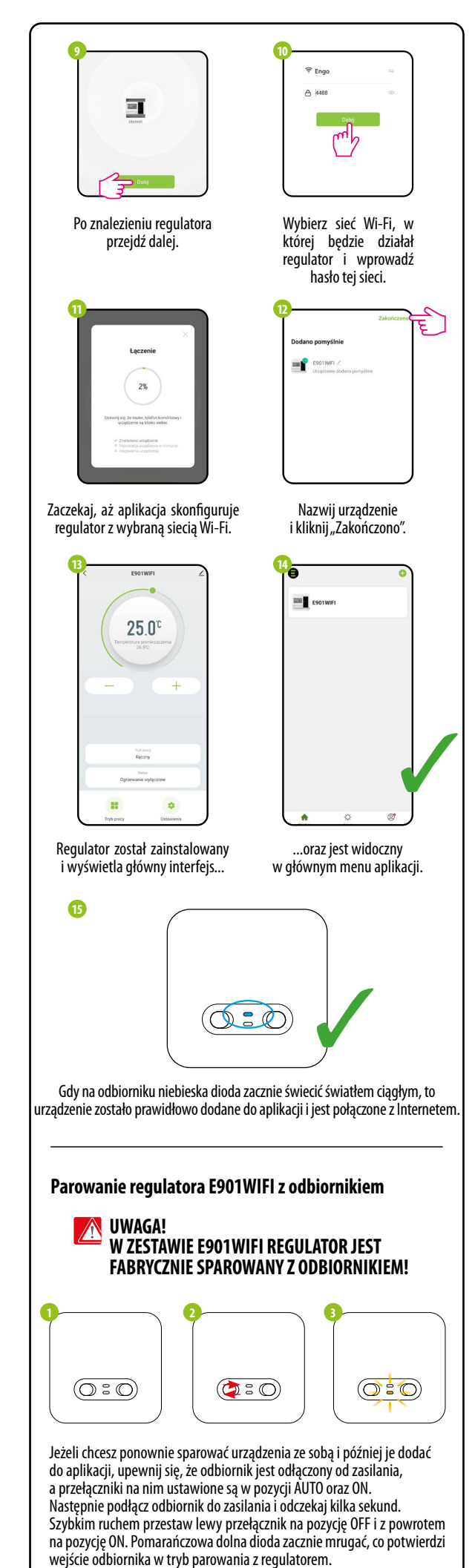

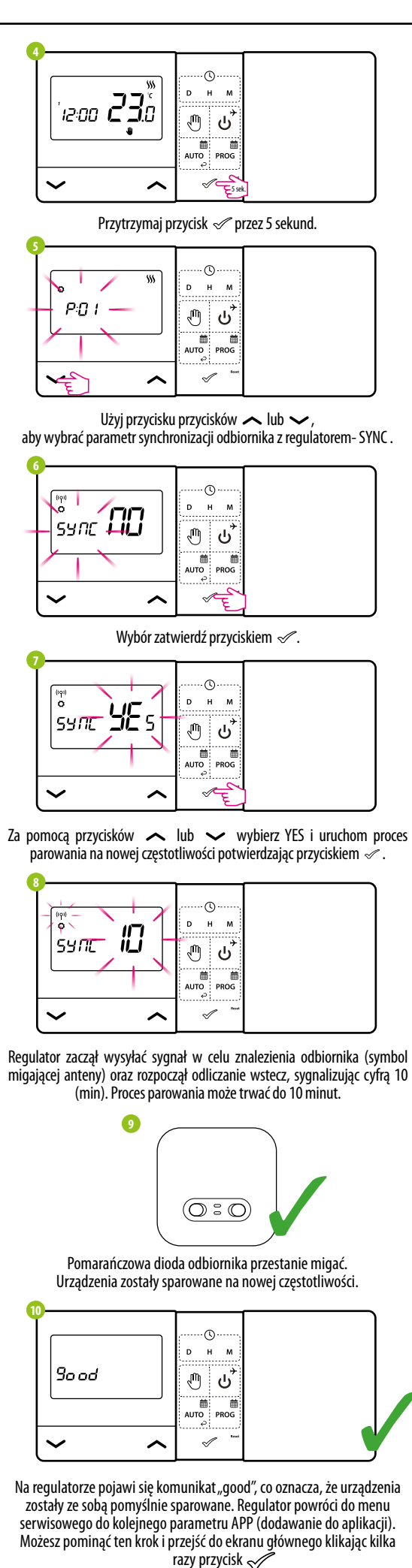

UWAGA! Jeśli pomarańczowa dioda odbiornika nie przestała mrugać po upływie 10 minut, to należy powtórzyć proces parowania uwzględniając odległości pomiędzy urządzeniami, przeszkody oraz zakłócenia.

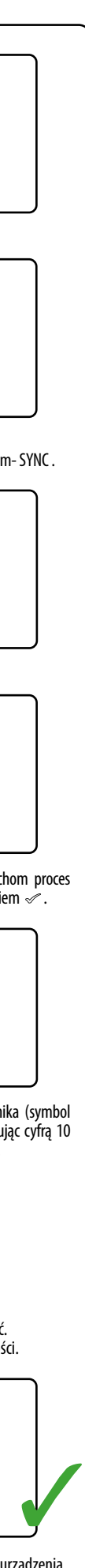

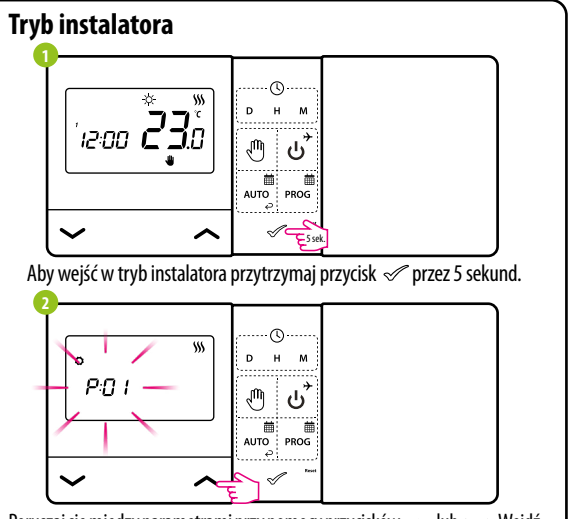

Poruszaj się między parametrami przy pomocy przycisków 🖍 lub 🗸 . Wejdź w parametr za pomocą przycisku 🖉. Edytuj parametr przy pomocy przycisków 🖍 lub 🐱 . Potwieŕdzaj nową wartość parametru przyciskiem 🖉

| r               | Parametry servisowe                              |                      |                                                                               |                      |  |  |  |
|-----------------|--------------------------------------------------|----------------------|-------------------------------------------------------------------------------|----------------------|--|--|--|
| Рхх             | Funkcja                                          | Wartość              | Opis                                                                          | Nastawa<br>fabryczna |  |  |  |
| D.C             | Wybór Grzanie/                                   | 袋                    | Chłodzenie                                                                    | <b>\$\$\$</b>        |  |  |  |
| P01             | Chłodzenie                                       | 555                  | Grzanie                                                                       |                      |  |  |  |
|                 |                                                  | 1                    | Histereza ±0,25°C                                                             | 1                    |  |  |  |
|                 |                                                  | 2                    | Histereza ±0,5°C                                                              |                      |  |  |  |
| P02             | Metoda kontroli<br>układu grzania/<br>chłodzenia | 3                    | Algorytm TPI dla ogrzewania<br>podłogowego                                    |                      |  |  |  |
|                 |                                                  | 4                    | Algorytm TPI dla ogrzewania<br>grzejnikowego                                  |                      |  |  |  |
|                 |                                                  | 5                    | Algorytm TPI dla ogrzewania<br>elektrycznego                                  |                      |  |  |  |
| P03             | Korekta<br>wyświetlanej<br>temperatury           | -3.5°C<br>do + 3.5°C | Jeżeli regulator wskazuje<br>błędną temperaturę, można<br>ją skorygować ±3,5℃ | 0°C                  |  |  |  |
| P04             | Tvn nrzekaźnika                                  | NO                   | Zwierny typ przekaźnika                                                       | NO                   |  |  |  |
| 104             | туррігекагінка                                   | NC                   | Rozwierny typ przekaźnika                                                     | NU                   |  |  |  |
| P05             | Format zegara                                    | 24h                  | 24-godzinny                                                                   | 24h                  |  |  |  |
| 105             | Torniac Zegara                                   | 12h                  | 12-godzinny                                                                   | 24N                  |  |  |  |
| P06             | Minimalna<br>temperatura<br>zadana               | 5℃ - 20℃             | Minimalna temperatura<br>grzania/chłodzenia, która<br>może zostać ustawiona   | 5℃                   |  |  |  |
| P07             | Maksymalna<br>temperatura<br>zadana              | 20°C - 35°C          | Maksymalna temperatura<br>grzania/chłodzenia, która<br>może zostać ustawiona  | 35℃                  |  |  |  |
| DOO             | Démiek klausiems                                 | NO                   | Wyłączony                                                                     | YES                  |  |  |  |
| PUð             | DZWIĘK KIAWISZY                                  | YES                  | Włączony                                                                      |                      |  |  |  |
| DOO             | Kod DIN                                          | NO                   | Nieaktywny                                                                    | NO                   |  |  |  |
| F09             | KOU FIN                                          | PIN                  | Aktywny                                                                       |                      |  |  |  |
|                 | Wymaganie<br>kodu PIN do                         | NO                   | Funkcja nieaktywna                                                            |                      |  |  |  |
| P10             | odbiokowania<br>klawiszy za<br>każdym razem      | YES                  | Funkcja aktywna                                                               | YES                  |  |  |  |
| SYNC            | Funkcja<br>parowania z<br>odbiornikiem           | NO                   | Funkcja nieaktywna                                                            | NO                   |  |  |  |
|                 |                                                  | YES                  | Funkcja aktywna                                                               |                      |  |  |  |
| 100             | Funkcja<br>parowania z<br>aplikacją              | NO                   | Funkcja nieaktywna                                                            | NO                   |  |  |  |
| APP             |                                                  | YES                  | Funkcja aktywna                                                               |                      |  |  |  |
| CLR             | Powrót do                                        | NO                   | Anuluj                                                                        |                      |  |  |  |
|                 | ustawień<br>fabrycznych                          | YES                  | Reset fabryczny                                                               | NO                   |  |  |  |
| Dane techniczne |                                                  |                      |                                                                               |                      |  |  |  |
|                 | Zasilanie regulatora 2 x baterie AA              |                      |                                                                               |                      |  |  |  |
|                 | Zasilanie odbiornika                             |                      | 230 V AC 50 Hz                                                                |                      |  |  |  |
|                 |                                                  |                      |                                                                               |                      |  |  |  |

| Dane techniczne              |                                                    |  |  |
|------------------------------|----------------------------------------------------|--|--|
| Zasilanie regulatora         | 2 x baterie AA                                     |  |  |
| Zasilanie odbiornika         | 230 V AC 50 Hz                                     |  |  |
| Max obciążenie odbiornika    | 16 (5) A                                           |  |  |
| Sygnał wyjściowy odbiornika  | Przekaźnik beznapięciowy NO / COM                  |  |  |
| Zakres regulacji temperatury | 5 - 35°C                                           |  |  |
| Algorytm sterujący           | TPI lub Histereza (±0.25°C lub ±0.5°C)             |  |  |
| Komunikacja                  | Bezprzewodowa, 868 Mhz + WIFI 2,4 GHz              |  |  |
| Wymiary [mm]                 | nadajnik: 150 x 84 x 22<br>odbiornik: 96 x 96 x 27 |  |  |